# **Cobb County School District**

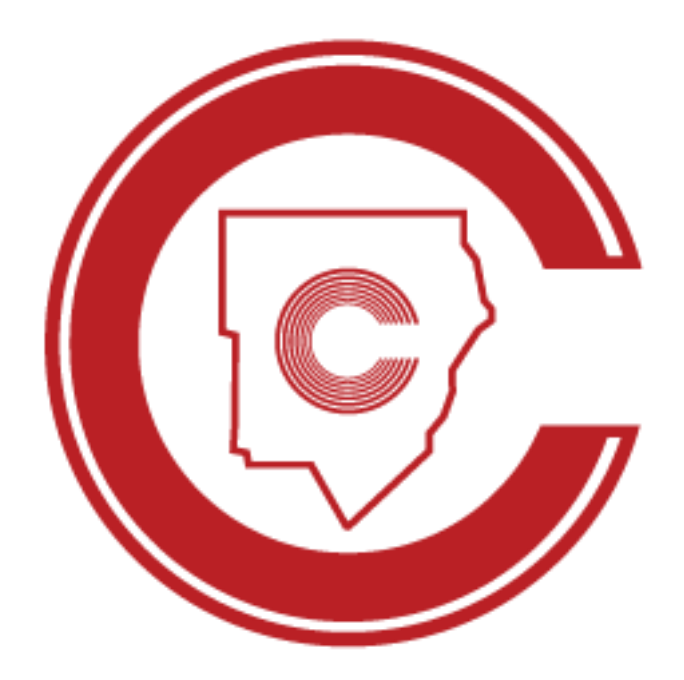

# Student Portal Commencement Tickets Request and Allocation Online Instructions

October 2024

### **Revision Chart**

The following chart lists the revisions made to this document. Use this to describe the changes or additions made to the document each time it is re-published (draft or final). The description should summarize the changes as much as possible.

| Date       | Source     | <b>Description of Changes</b> |
|------------|------------|-------------------------------|
| 03/2/2023  | S. Wilcox  | Initial Publication v1        |
| 11/27/2023 | S. Wilcox  | Update screenshots            |
| 10/28/2024 | K. Giesler | Update dates and              |
|            |            | screenshots                   |
|            |            |                               |

### **COMMENCEMENT TICKETS REQUEST AND ALLOCATION** (Online

Instructions for Students)

Access Student Portal via https://studentportal.cobbk12.org

| COBB COUNTY                |      |
|----------------------------|------|
| Sign in                    |      |
| Email, phone, or Skype     |      |
| Can't access your account? |      |
|                            |      |
|                            | Next |
|                            |      |

Students will sign in using their CCSD student email address.

|                       | Ţ                 |      |
|-----------------------|-------------------|------|
| Sign in               |                   |      |
| Jared.Aarons@stu      | dents.cobbk12.org |      |
| Can't access your acc | count?            |      |
|                       |                   |      |
|                       | Back              | Next |

3

If you are in Office 365 you will be logged in to the Student Portal. If you are not logged in to Office 365, you will be asked to sign in with your username and password.

| Sign in<br>https://sts.co | bbbk12.org     |
|---------------------------|----------------|
| Username                  |                |
| Password                  |                |
|                           | Sign in Cancel |

| TEAM.ONE GOAL.STUDENT SUCCESS. |                              |           |                 |      |                   | LOGC      |
|--------------------------------|------------------------------|-----------|-----------------|------|-------------------|-----------|
|                                | ORTAL                        | (         |                 |      |                   |           |
| Name:<br>Expecte<br>Student    | ed Graduation Date:          |           | CTLS<br>Student | Gunn | Apps<br>Grad Plan | Grad Form |
| Period Teacher                 | Schedule<br><sub>Class</sub> | Room Term |                 |      |                   |           |
| 1 1                            |                              |           |                 |      |                   |           |
| 1 1                            |                              |           |                 |      |                   |           |
| 2                              |                              |           |                 |      |                   |           |
| 2                              |                              |           |                 |      |                   |           |
|                                |                              |           |                 |      |                   |           |
| 3                              |                              |           |                 |      |                   |           |
| 3                              |                              |           |                 |      |                   |           |
| 3                              |                              |           |                 |      |                   |           |
| 3 3 3 4                        |                              |           |                 |      |                   |           |

#### TICKET REQUEST

Choose **Graduation Tickets** from the menu on the left or the "Ticket Icon" under Apps.

| ONE TEAM.ONE GOAL STUDENT SUCCESS.                                              |                             | LOGOUT                         |
|---------------------------------------------------------------------------------|-----------------------------|--------------------------------|
|                                                                                 | C                           |                                |
| Home     Graduation Plan     Graduation Form     Graduation Tickets             | I Graduation Date:<br>D: 1  | Apps<br>Crad Plan<br>Grad Plan |
| Period Teacher<br>1<br>2<br>2<br>3<br>3<br>3<br>3<br>3<br>3<br>4<br>1<br>5<br>5 | Schedule<br>Class Room Term |                                |

## Please read all information on the screen before entering information on the Commencement Ticket Request Form.

In the request box, please enter the number of tickets you are requesting for your guests by typing in your request.

Please note the deadline date for ticket requests to be submitted. The deadline for December graduates is December 4. The deadline for May graduates is February 28. The number of tickets you are requesting may be edited at any time until the deadline. Requests for tickets cannot be edited after the deadline and will be final.

Once you have entered the number of tickets desired, **CLICK SUBMIT REQUEST**.

| ONE TEAM.ONE GOAL STUDENT SUCCESS.                                                                                                    |
|----------------------------------------------------------------------------------------------------|
| STUDENT PORTAL                                                                                                    |
| Commencement ficket Request                                                                                                    |
| I would use to request                                                                                                    |
| guest ticket(s) to the Ceremony on Friday, May 23, 2025.<br>I understand that I will be provided as many tickets as possible within the number requested, but that I am not guaranteed the full number of guest tickets that I am requesting. I further understand that the graduate must be participating in the ceremony to |
| receive lickets to the ceremony. Deadline for Request: Monday, March 24, 2025.                                                                                                    |
| Guest tickets will only be distributed to the graduate for whom the tickets are granted, and picture identification may be required to claim the tickets.                                                                                                    |
| SUBMIT REQUEST                                                                                                    |
|                                                                                                    |

Once submitted, you will receive a message that your request was submitted successfully.

| LOGOU                                                                                                    | оит |
|----------------------------------------------------------------------------------------------------|-----|
| STUDENT PORTAL                                                                                                    |     |
| est submitted successfully.<br>Amencement Ticket Request                                                                                                    |     |
| vould like to request                                                                                                    |     |
| est ticket(s) to the Ceremony on Friday, May 23, 2025.                                                                                                    | -   |
| nderstand that I will be provided as many tickets as possible within the number requested, but that I am not guaranteed the full number of guest tickets that I am requesting. I further understand that the graduate must be participating in the ceremony to ceive tickets to the ceremony. | ,   |
| adline for Request: Monday, March 24, 2025.                                                                                                    |     |
| uest tickets will only be distributed to the graduate for whom the tickets are granted, and picture identification may be required to claim the tickets.                                                                                                    |     |
|                                                                                                    | _   |
|                                                                                                    |     |

6

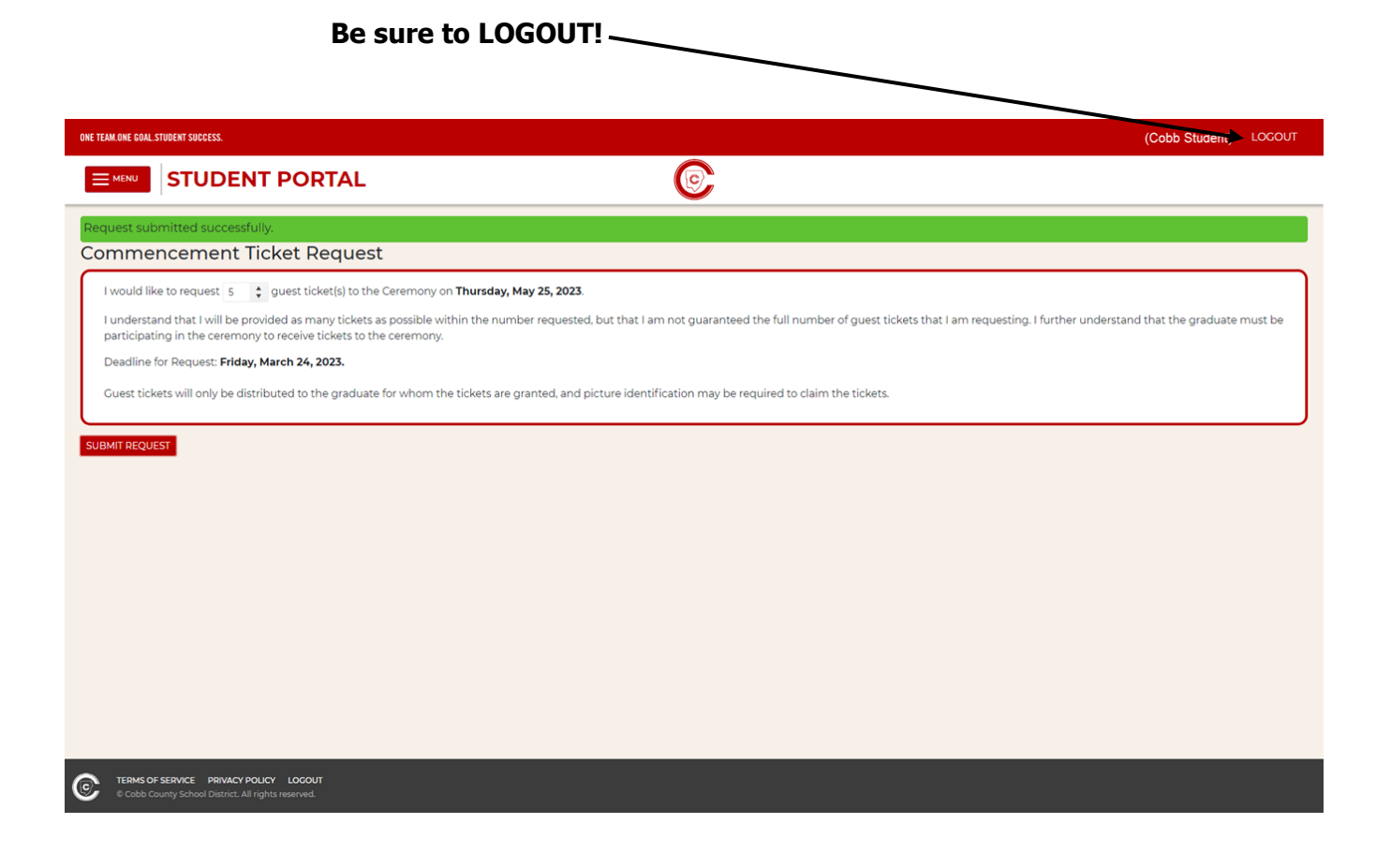

#### TICKET ALLOCATION

Once the deadline has passed and tickets have yet to be allocated, the following message will display if you login to your account in the Student Portal. **No ticket requests can be made or modified once the deadline has passed.** 

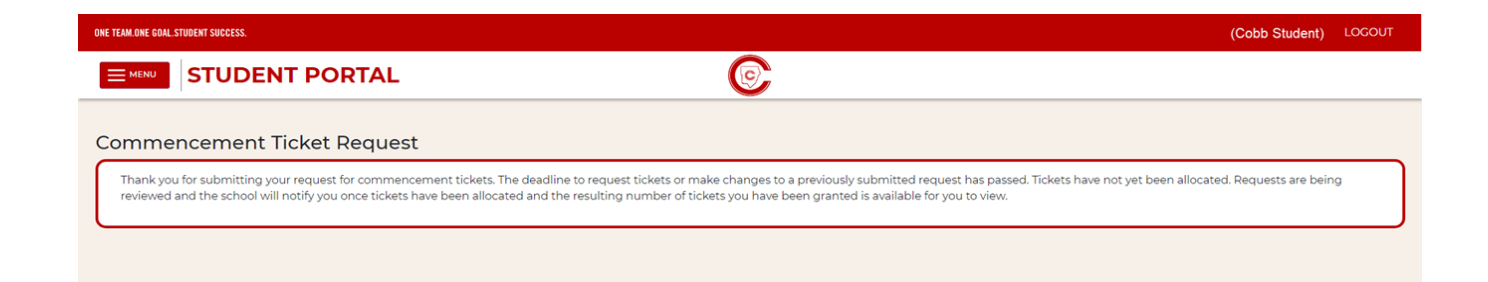

You will be notified by your school once tickets have been allocated. This will be as soon as possible after the deadline date for requesting tickets. To view the number of tickets you will receive, you must log in to the Student Portal.

The number of guest tickets received will be displayed along with the date they will be distributed by your school.

| ONE TEAM.ONE GOAL.STUDENT SUCCESS.                                       | (Cobb Student) LOCOUT                                                                                                    |
|--------------------------------------------------------------------------|----------------------------------------------------------------------------------------------------|
|                                                                          | PORTAL                                                                                                    |
| Commencement                                                             | ket Request                                                                                                    |
| You have been granted <b>5</b> ticket                                    | (s) which may be picked up after commencement practice on Wednesday, May 24, 2023.                                                                                                    |
| Students should be prepared to                                           | p show picture identification when they pick up the tickets.                                                                                                    |
| If you still need additional tickets<br>overage. Please keep in mind the | beyond that granted herein, you should network with your classmates to see if there are other students who do not need all their allocation and might be able to provide you with their at only those seniors participating in the ceremony will receive tickets to the ceremony. |
|                                                                          |                                                                                                    |

If you have questions, please contact the graduation administrator at your high school.